# Le nouveau livret scolaire numérique du CP à la 3ème

#### GUIDE DE PRISE EN MAIN

Les livrets scolaires de l'école élémentaire et du collège évoluent à compter de la rentrée scolaire 2016 pour ne plus former qu'un livret scolaire commun pour la scolarité obligatoire. Les éléments constitutifs du livret sont numérisés dans une application informatique nationale dénommée "livret scolaire unique du CP à la troisième" (*source : Eduscol*).

> Consulter la documentation sur Eduscol (présentation et tutoriels vidéo) <u>http://eduscol.education.fr/cid104511/le-livret-scolaire.html</u>

L'objectif de ce guide est de vous permettre de vous approprier rapidement l'interface du livret scolaire unique.

### Sommaire

- Mettre à jour Base élèves
- Se connecter au livret
- Accéder à la page d'accueil du livret
- Paramétrer les périodes
- Importer les classes, les enseignants et les élèves
- Saisir collectivement les éléments du programme
- Saisir individuellement les bilans
- Saisir collectivement les acquis scolaires
- Modifier, consulter et éditer les bilans (pour communication aux familles)
- Renseigner collectivement les parcours éducatifs

# Mettre à jour BE1D

Il est important de mettre à jour les données de votre BE1D afin que la synchronisation avec le LSU s'effectue correctement. Pour cela vous devez vérifier les informations suivantes au préalable :

- Les classes sont correctement crées avec le nom du ou des enseignant(s) ;
- Les élèves sont tous répartis dans la bonne classe, ils sont tous un INE ;
- Vous devez mettre à jour votre base élèves lorsque vous accueillez un nouvel élève ou que vous effectuez une radiation ;
- Lorsqu'un enseignant est arrêté pour une longue durée, vous devrez inscrire l'enseignant remplaçant dans la classe, afin qu'il puisse avoir accès aux bilans périodiques ;
- Vous devez effectuer pour tout changement, une synchronisation dans le LSU dans l'onglet « Paramétrage » puis « Synchronisation élèves – enseignants ;

Cliquer ici pour modifier

informations

de

les

chaque classe

#### École

Cette rubrique vous permet de :

- <u>Suivre les effectifs</u>
- Effectuer des prévisions des effectifs pour la rentrée scolaire N+1
- Modifier/Visualiser la carte d'identité de l'école
- <u>Créer/Modifier/Visualiser les classes de l'école</u>
- <u>Suivi des états administratifs des élèves de l'année en cours</u>

| Classes et<br>regroupements | Groupes |   |                         |  |
|-----------------------------|---------|---|-------------------------|--|
|                             |         |   |                         |  |
| Classes                     |         |   |                         |  |
|                             |         |   |                         |  |
| Cycle 2 CP                  |         |   |                         |  |
| Cycle 2 CE1                 |         |   |                         |  |
| Cycle 2 CE2                 |         |   | <br>                    |  |
| Cycle 3 CM1 -               |         |   | Sélectionner une classe |  |
| Cycle 3 CM2                 |         | • |                         |  |

|                                |                                                                                             | 000701705                           |  |
|--------------------------------|---------------------------------------------------------------------------------------------|-------------------------------------|--|
|                                |                                                                                             | ORDINAIRE                           |  |
| Libellé court                  | CM2                                                                                         |                                     |  |
| Libellé long                   | Cycle 3 CM2 I                                                                               | Indiquer le nom de                  |  |
| Niveau                         | COURS MOYEN 2EME ANNEE                                                                      | l'enseignant dans le                |  |
| Cycle                          | CYCLE III                                                                                   | libellé court.                      |  |
|                                |                                                                                             |                                     |  |
|                                |                                                                                             | Enseignants                         |  |
| Civilité<br>MONSIEUR<br>MADAME | Nom Prénom Intervenant extérieur<br>Non Anna R<br>Non Anna Anna Anna Anna Anna Anna Anna An | attacher l'enseignant<br>sa classe. |  |

#### Se connecter au livret

La connexion se fait sur le portail métier, avec la clé OTP pour les directeurs d'école ou l'identifiant et le mot de passe académique (les mêmes que pour iProf) pour les enseignants, à l'adresse suivante :

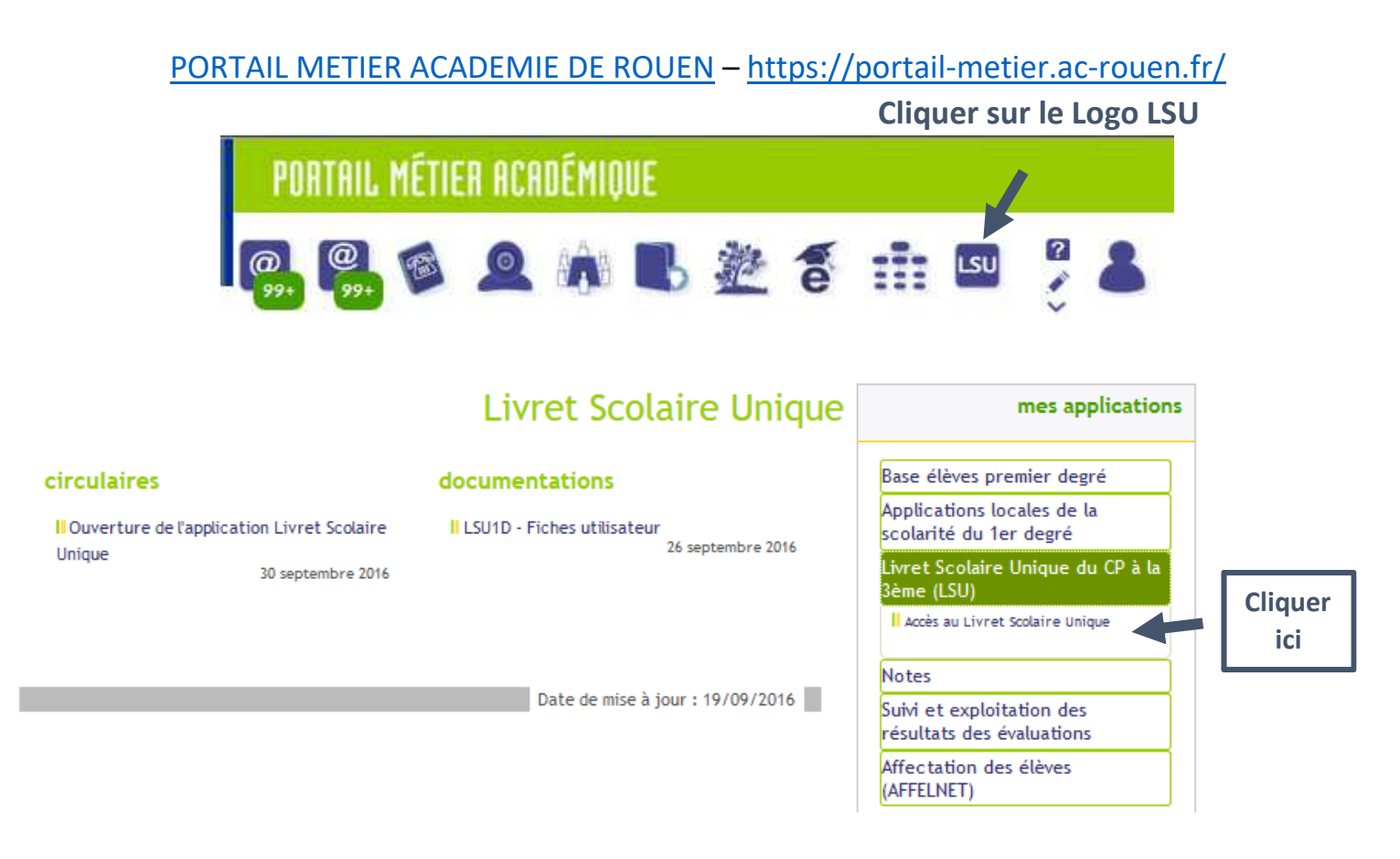

Ou directement à cette adresse si vous rencontrez des soucis de connexion <u>https://bv.ac-rouen.fr/arena/</u>

# Accéder à la page d'accueil du livret

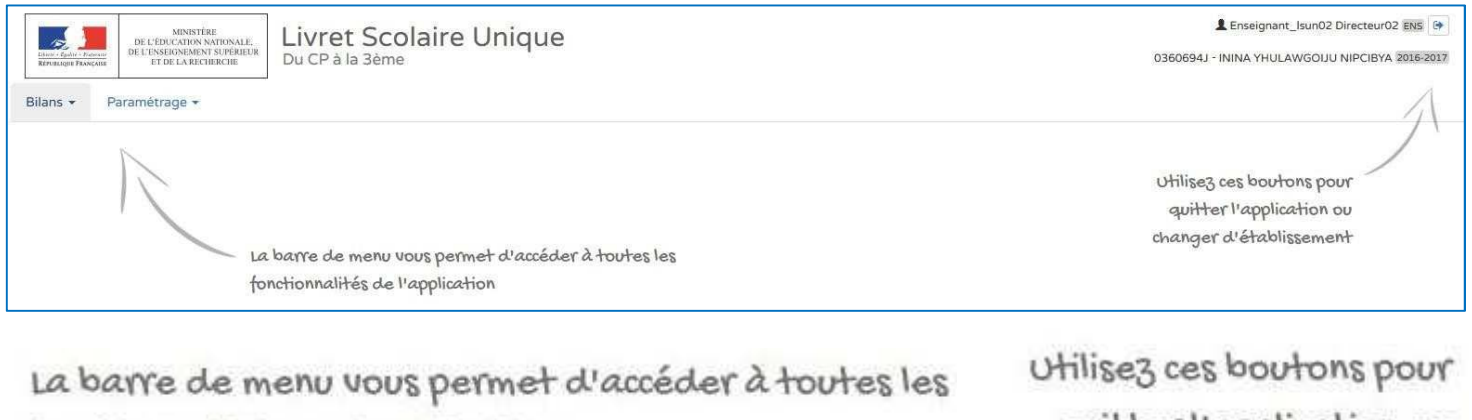

fonctionnalités de l'application

utilisez ces boutons pour quitter l'application ou changer d'établissement

## Paramétrer les périodes

**Ce paramétrage doit être effectué par le directeur d'école**, en concertation avec l'équipe pédagogique. Il doit être obligatoirement réalisé pour que les enseignants puissent accéder aux bilans de leur classe.

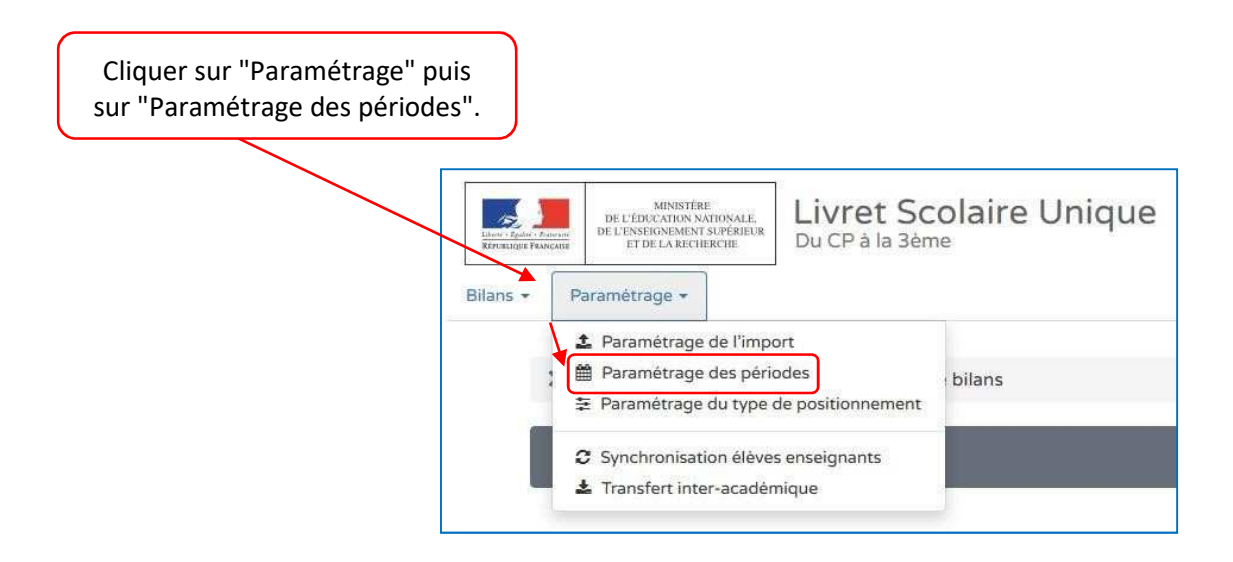

| Pour des <b>périod</b> | es personnalisées (par exemple entre les vacances scolaires), cliquer sur "Ajouter".                                       |
|------------------------|----------------------------------------------------------------------------------------------------|
| > Paramétrage          | > Paramétrage des périodes                                                                                                 |
|                        |                                                                                                    |
| Classe(s               | ) dont la périodicité n'est pas définie : CLASSE 10, CLASSE 11, CLASSE 4, CLASSE 5, CLASSE 6, CLASSE 7, CLASSE 8, CLASSE 9 |
| Périodes pe            | rsonnalisées + Ajouter                                                                                                    |

| Semestre Semestre Semestre Trimestre Trimestre Ajuster les dates si besc                                                                                                    | 1 01-09-2016<br>31-01-2017<br>2 01-02-2017<br>08-07-2017<br>1 01-09-2016<br>30-11-2016<br>2 01-12-2016<br>11-03-2017<br>3 12-03-2017<br>3 08-07-2017 | ▲ '                     | Aucune classe associée à cet<br>Aucune classe associée à cet<br>ner les classes re           | tte périodicité.<br>tte périodicité.<br>etenues |                         |     |                       |
|----------------------------------------------------------------------------------------------------|----------------------------------------------------------------------------------------------------|-------------------------|----------------------------------------------------------------------------------------------|-------------------------------------------------|-------------------------|-----|-----------------------|
| Semestre Semestre 2 Semestre 2 Trimestre 2 Trimestre 2 Trimestre 2 Trimestre 2 Trimestre 2 Trimestre 2 Trimestre 2 Trimestre 2 Trimestre 1                                                                                                    | 1 01-09-2016<br>31-01-2017<br>2 01-02-2017<br>08-07-2017<br>1 01-09-2016<br>30-11-2016<br>2 01-12-2016<br>11-03-2017<br>3 12-03-2017<br>3 08-07-2017 | ▲ '                     | Aucune classe associée à cet<br>Aucune classe associée à cet<br>Aucune classe associée à cet | tte périodicité.<br>tte périodicité.            |                         |     |                       |
| Semestre :<br>Semestre :<br>Trimestre :<br>Trimestre :<br>Trimestre :<br>Ajuster le:<br>dates si besc                                                                                                    | 1 01-09-2016<br>31-01-2017<br>2 01-02-2017<br>08-07-2017<br>1 01-09-2016<br>30-11-2016<br>2 01-12-2016<br>11-03-2017<br>3 12-03-2017<br>3 08-07-2017 | ▲ '<br>▲ '<br>Sélection | Aucune classe associée à cet<br>Aucune classe associée à cet<br>ner les classes re           | tte périodicité.<br>tte périodicité.<br>etenues |                         |     |                       |
| Semestre :<br>Semestre :<br>Trimestre :<br>Trimestre :<br>Trimestre :<br>Ajuster le:<br>dates si besc                                                                                                    | 1 31-01-2017<br>2 01-02-2017<br>08-07-2017<br>1 01-09-2016<br>3 0-11-2016<br>2 01-12-2016<br>11-03-2017<br>3 12-03-2017<br>3 08-07-2017<br>S         | ▲ /<br>Sélection        | Aucune classe associée à cet                                                                 | tte périodicité.                                |                         |     |                       |
| Semestre 2<br>Trimestre 1<br>Trimestre 2<br>Trimestre 2<br>Trimestre 3<br>Trimestre 3<br>Trimestre 3<br>Trimestre 4<br>Trimestre 4<br>Trimes | 2 01-02-2017<br>08-07-2017<br>1 01-09-2016<br>3 01-12-2016<br>2 01-12-2016<br>11-03-2017<br>3 12-03-2017<br>08-07-2017<br>3 S                        | Sélection               | Aucune classe associée à cet                                                                 | tte periodicitė.                                |                         |     |                       |
| Trimestre 2<br>Trimestre 2<br>Trimestre 2<br>Trimestre 2<br>Trimestre 2<br>Trimestre 2<br>Trimestre 2<br>Trimestre 2                                                                                                    | 2 08-07-2017<br>1 01-09-2016<br>3 0-11-2016<br>2 01-12-2016<br>11-03-2017<br>3 12-03-2017<br>08-07-2017<br>S                                         | ▲ /<br>Sélection        | Aucune classe associée à cet                                                                 | tte périodicité.                                |                         |     |                       |
| Trimestre 1<br>Trimestre 1<br>Trimestre 2<br>Trimestre 2<br>Ajuster les<br>dates si besc                                                                                                    | 1 01-09-2016<br>30-11-2016<br>2 01-12-2016<br>11-03-2017<br>3 12-03-2017<br>08-07-2017                                                               | Sélection               | Aucune classe associée à cet                                                                 | tte periodicitė.                                |                         |     |                       |
| Trimestre 1<br>Trimestre 1<br>Trimestre 2<br>Trimestre 2<br>Trimestre 2<br>Trimestre 2<br>Trimestre 1                                                                                                    | 1 01-09-2016<br>30-11-2016<br>2 01-12-2016<br>11-03-2017<br>3 12-03-2017<br>08-07-2017                                                               | ▲ /<br>Sélection        | Aucune classe associée à cet                                                                 | tte périodicité.                                |                         |     |                       |
| Trimestre 1<br>Trimestre 2<br>Trimestre 2<br>Ajuster les<br>dates si besc<br>dates si besc                                                                                                    | 1 01-09-2016<br>30-11-2016<br>2 01-12-2016<br>11-03-2017<br>3 12-03-2017<br>08-07-2017                                                               | Sélection               | Aucune classe associée à cet                                                                 | tte periodicité.                                |                         |     |                       |
| Trimestre 1<br>Trimestre 1<br>Trimestre 2<br>Ajuster le:<br>dates si besco<br>Trimestre 1                                                                                                    | 1 30-11-2016<br>2 01-12-2016<br>11-03-2017<br>3 12-03-2017<br>08-07-2017<br>S                                                                        | Sélection               | ner les classes re                                                                           | etenues                                         |                         |     |                       |
| Trimestre :<br>Ajuster les<br>dates si besc<br>Trimestre 1<br>01-09-<br>30-11-:                                                                                                    | 2 01-12-2016<br>11-03-2017<br>3 12-03-2017<br>08-07-2017                                                                                             | Sélection               | ner les classes re                                                                           | etenues                                         |                         |     |                       |
| Trimestre :<br>Ajuster le:<br>dates si besc<br>Trimestre 1<br>01-09-<br>30-11-                                                                                                    | 2 11-03-2017<br>3 12-03-2017<br>08-07-2017                                                                                                    | Sélection               | ner les classes re                                                                           | etenues                                         |                         |     |                       |
| Trimestre :<br>Ajuster les<br>dates si besc<br>Trimestre 1                                                                                                    | 3 12-03-2017<br>08-07-2017                                                                                                    | Sélection               | ner les classes re                                                                           | etenues                                         |                         |     |                       |
| Trimestre :<br>Ajuster le:<br>dates si besc<br>Trimestre 1                                                                                                    | s 08-07-2017                                                                                                    | Sélection               | ner les classes re                                                                           | etenues                                         |                         |     |                       |
| Ajuster les<br>dates si besc<br>Trimestre 1                                                                                                    | s                                                                                                    | Sélection               | ner les classes re                                                                           | etenues                                         |                         |     |                       |
| Ajuster les<br>dates si besc<br>Trimestre 1                                                                                                    | s                                                                                                    | Sélection               | ner les classes re                                                                           | etenues                                         |                         |     |                       |
| Ajuster les<br>dates si besc<br>Trimestre 1                                                                                                    | s                                                                                                    | Sélection               | ner les classes re                                                                           | etenues                                         |                         | _   |                       |
| Trimestre 1                                                                                                    | 3                                                                                                    | Jelection               |                                                                                              | etenues                                         |                         |     |                       |
| Trimestre 1 01-09-                                                                                                    | oin.                                                                                                    | nour le                 | es périodes choi                                                                             | isies                                           |                         |     | Enregistrer.          |
| Trimestre 1                                                                                                    |                                                                                                    | pour                    |                                                                                              |                                                 |                         |     |                       |
| Trimestre 1 30-11-                                                                                                    |                                                                                                    |                         |                                                                                              |                                                 |                         |     |                       |
| Trimestre 1 30-11-                                                                                                    |                                                                                                    | Sélectionnez les clas   | ses associées à cette périodic                                                               | cité :                                          |                         | 5 1 | 8                     |
|                                                                                                    | 2016                                                                                                    |                         | Classes                                                                                      |                                                 | Periodicités            |     | - Chry                |
| 01-12-                                                                                                    | 2016                                                                                                    | CLASSE                  | 10                                                                                           |                                                 | Non définie 🗲 Trimestre |     | Enregistrer les modif |
| Trimestre 2                                                                                                    | 2017                                                                                                    | CLASSE                  | 11                                                                                           |                                                 | Non définie 🔶 Trimestre |     |                       |
| 12-03-                                                                                                    | 2017                                                                                                    | CLASSE                  | 4                                                                                            |                                                 | Non définie 🗲 Trimestre |     |                       |
| Trimestre 3 08-07-:                                                                                                    | 2017                                                                                                    | CLASSE                  | 5                                                                                            |                                                 | Non définie 🗲 Trimestre |     |                       |
|                                                                                                    |                                                                                                    | CLASSE                  | 6                                                                                            |                                                 | Non définie 🗲 Trimestre |     |                       |
|                                                                                                    |                                                                                                    | CLASSE                  | 7                                                                                            |                                                 | Non définie 🗲 Trimestre |     |                       |
|                                                                                                    |                                                                                                    |                         |                                                                                              |                                                 | 1                       |     |                       |

### Importer les classes, les enseignants et les élèves

L'importation se fait automatiquement depuis Base Elèves. Les directeurs d'écoles n'ont donc pas à effectuer cette tâche. Il est toutefois important que BE1D soit mis à jour en cas d'admission de nouveaux élèves, de changement d'enseignants, ... (lire texte en marron ci-dessous). Suite à cette opération, la mise à jour du Livret scolaire unique s'effectuera, un délai de 24h peut être constaté pour cette mise à jour. Il est important également que le nom des enseignants soit enregistré dans BE1D dans l'onglet « Ecole ». **Cf. : le chapitre BE1D ci-dessus.** 

![](_page_5_Figure_2.jpeg)

## Saisir collectivement les éléments du programme

Cette fonction permet aux enseignants de personnaliser le livret en y ajoutant les éléments du programme abordés durant la période pour la classe.

![](_page_6_Figure_2.jpeg)

Les éléments du programme peuvent être ajoutés de deux façons : manuellement, en écrivant des items personnalisés, ou en sélectionnant des propositions d'items ("aide à la saisie"). Vous pouvez modifier une proposition d'items sélectionnée pour la simplifier, la rendre plus explicite pour la communication vers les familles.

Rédiger et ajouter des items personnalisés.

| > Bilans > Saisie collective > Éléments du pr          | rogramme                                               |                         |                  |                |       |
|--------------------------------------------------------|--------------------------------------------------------|-------------------------|------------------|----------------|-------|
|                                                        | ☆ CLASSE13                                             | • CE1                   | - 2016/2017 - S1 | + Langage oral | •     |
| Enseignant(e) : Mnie BÉHAR                             |                                                        |                         |                  |                |       |
| Principaux éléments du programme travaillés du         | urant la période pour le domaine d'enseig              | nement « Langage oral » |                  |                | •     |
| Vous pouvez saisir un élément de programme. Vous pouve | ez également utiliser l'aide à la saisie proposée ci-d | essous                  |                  |                |       |
| + Ajouter un élément > Afficher l'aide à la saisie     |                                                        |                         |                  |                | 0/300 |
|                                                        |                                                        |                         |                  |                |       |
|                                                        |                                                        |                         |                  |                |       |

Aide à la saisie : Cliquer sur "Afficher l'aide à la saisie" pour ajouter des propositions d'items pré-renseignés.

+ Ajouter un élément > Afficher l'aide à la saisie

Ajouter les éléments proposés.

| Principaux éléments du programme travaillés durant la période pour le domaine d'enseignement « Langage oral »                                       | 6 8   |
|----------------------------------------------------------------------------------------------------|-------|
|                                                                                                    |       |
| Vous pouvez saisir un élément de programme. Vous pouvez également utiliser l'aide à la saisie proposée ci-dessous                                   |       |
| ✦Ajouter un èlément 		 Masquer l'aide à la saisie                                                                                                   | 0/300 |
| Propositions de connaissances et compétences travaillées en « Langage oral » pour le niveau CE1 :                                                   |       |
| Langage oral                                                                                                    |       |
| Écouter pour comprendre des messages oraux ou des textes lus par un adulte                                                                          | •     |
| Dire pour être entendu et compris                                                                                                    | +     |
| Participer à des échanges dans des situations diversifiées                                                                                          | •     |
| Adopter une distance critique par rapport au langage produit                                                                                        | •     |
| Rappel : la proposition de connaissances et de compétences n'est qu'informative et chaque élément peut être modifié, ou complété par l'utilisateur. |       |
|                                                                                                    |       |
|                                                                                                    |       |
|                                                                                                    |       |

Rappel : la proposition de connaissances et de compétences n'est qu'informative et chaque élément peut être modifié, ou complété par l'utilisateur.

Ne pas oublier d'enregistrer.

| Principaux éléments du programme travaillés durant la période pour le domaine d'enseignement « Langage oral »     | <b>*</b> 🖹 |
|----------------------------------------------------------------------------------------------------|------------|
| Vous pouvez saisir un élément de programme. Vous pouvez également utiliser l'aide à la saisie proposée ci-dessous |            |
| Aiouter un élément > Afficher l'aide à la saisie                                                                  | 0/300      |

# Saisir individuellement les bilans

| Cliquer su<br>sur "Saisi               | ır "Bilans<br>e individ | ", puis<br>uelle". Bilans +                                                    | Paramétrage +                                                                                                    |                               |                           |
|----------------------------------------|-------------------------|--------------------------------------------------------------------------------|----------------------------------------------------------------------------------------------------|-------------------------------|---------------------------|
| Sélec                                  | tionner l               | Q Saisi<br>■ Saisi<br>● Saisi<br>● Saisi<br>● Saisi<br>a classe et la période. | e individuelle et recherche de b<br>e collective des éléments de pro<br>e collective des acquis scolaires<br>e collective des parcours éduca | ilans<br>ogramme<br>s<br>tifs |                           |
| > Bilans > Si                          | aisie individu          | uelle et recherche de bilans                                                   |                                                                                                    |                               |                           |
| 18 résultats                           |                         |                                                                                | tr CLASSE10 →                                                                                                    | 2016/2017 - T1 • No           | ms et prénoms Q           |
| <i>Enseignant(e) :</i><br>Niveau : CM2 | Non renseign            | é                                                                              | Créer le bila                                                                                                    | n. Actio                      | ons d'ensemble 🔹 Ök       |
|                                        | #                       | Nom                                                                            | Prénom                                                                                                    | Statut                        | Actions                   |
|                                        | 1                       | ANDRIES                                                                        | Hénoler                                                                                                    | -                             | + - ? = =                 |
|                                        | 2                       | BAZIN                                                                          | Violetta                                                                                                    | -                             | Créer le bilan de l'élève |

#### Cliquer sur le crayon pour renseigner le bilan.

|                            |                                                                  |                                                  | Positionnement<br>Objectifs<br>d'apprentissage |                        |          |          |
|----------------------------|------------------------------------------------------------------|--------------------------------------------------|------------------------------------------------|------------------------|----------|----------|
| Domaines<br>d'enseignement | Principaux éléments du programme<br>travaillés durant la période | Acquisitions, progrès et difficultés éventuelles | Non atteints                                   | Partiellement atteints | Atteints | Dépassés |
| Langage oral               |                                                                  |                                                  |                                                |                        |          |          |

| Сос | her les cases et en            | registrer.                                                       | laires de l'élève                                |              | 1                      | 5                        | 8                                    |
|-----|--------------------------------|------------------------------------------------------------------|--------------------------------------------------|--------------|------------------------|--------------------------|--------------------------------------|
|     |                                |                                                                  |                                                  | Po<br>d'a    | ositio<br>Obj<br>appre | nnem<br>ectifs<br>entiss | ent<br>age                           |
|     | Domaines<br>d'enseignement     | Principaux éléments du programme<br>travaillés durant la période | Acquisitions, progrès et difficultés éventuelles | Non atteints | artiellement atteints  | Atteints                 | Dépassés                             |
| -   | Langage oral                   | + Ajouter des éléments de programme                              |                                                  |              |                        | Ģ                        |                                      |
|     | Lecture et<br>compréhension de | + Ajouter des éléments de programme                              | Saisir un commentaire sur les acquis, progrès et |              |                        |                          | Dbjectifs Atteints pour Langage oral |

Ne pas oublier de renseigner le recto et le verso.

|                  | 3 Verso | ≠9 Verrouiller | 2 | Editer   | Bilan suivar    | nt → |
|------------------|---------|----------------|---|----------|-----------------|------|
| Elitan précèdent | O Recto | +0 Verrouilier | 7 | 🔒 Editer | Bilan suivant → | )    |
|                  |         |                |   |          |                 |      |
|                  |         |                |   |          |                 |      |

![](_page_9_Picture_2.jpeg)

Compléter les modalités d'accompagnement, un commentaire peut être noté uniquement pour le PPRE. N'oublier pas d'enregistrer votre saisie.

| Modalités d'accompagnement pédagogique spécifique                                                              |                                                                                                    |  |
|----------------------------------------------------------------------------------------------------|----------------------------------------------------------------------------------------------------|--|
| PAP [plan d'accompagnement personnalisé]                                                                       | RASED [réseau d'aides spécialisées aux élèves en difficulté]                                                                           |  |
| PPRE [projet personnalisé de réussite éducative]                                                               | PPS [projet personnalisé de scolarisation]                                                                                             |  |
| mathématiques : les nombres entiers, additions, soustractions et<br>multiplication.<br>PPRE à poursuivre en P2 | <ul> <li>PAI [projet d'accueil individualisé]</li> <li></li> <li>UPE2A [unité pédagogique pour élèves allophones arrivants]</li> </ul> |  |

## Saisir collectivement les acquis scolaires

Il est possible de saisir les acquis scolaires pour tous les élèves, par domaine d'enseignement.

![](_page_10_Figure_2.jpeg)

# Modifier, consulter et imprimer les bilans

Au moins 3 domaines doivent être complets pour pouvoir éditer (imprimer) le bilan.

![](_page_11_Figure_2.jpeg)

# **Renseigner collectivement les parcours éducatifs**

Les éléments de parcours éducatif étudiés en classe peuvent être renseignés collectivement dans la saisie collective mais vous pouvez par la suite ajuster le contenu et différencier le parcours d'un élève en effectuant les modifications dans la « Saisie individuelle et recherche de bilans »

![](_page_12_Figure_2.jpeg)